## Wie komme ich in einen internen (geschützten) Bereich bzw. in E-Learning-Gruppen - z.B. unter "Fortbildung in der LES" / "Neuro-KUGS"?

- 1) Sie müssen in der Community auf dem Hessischen Bildungsserver angemeldet sein. Wie das geht, erfahren Sie unter "Hilfen für die Homepage Anmelden auf dem Bildungsserver".
- Öffnen Sie die weiterführenden Seiten der LES (<u>http://www.ludwig-erk.langen.schule.hessen.de</u>) und loggen Sie sich mit Ihrem Zugangsnamen und Kennwort ein.

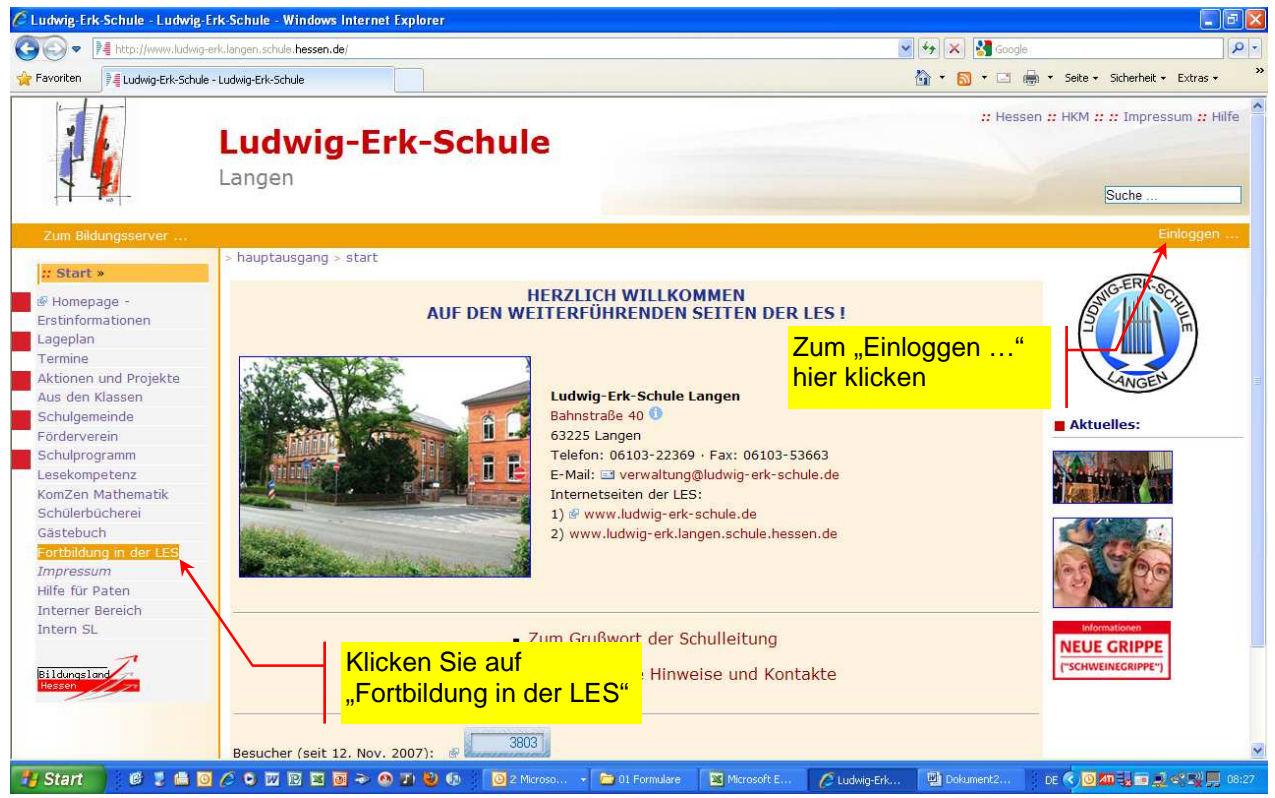

3) Wenn Sie in dem geschützten Bereich eingetragen sind, werden Sie auf die gewünschte Seite weitergeleitet.

Falls Sie von dem "Seitenbesitzer"/"Betreiber" noch nicht in den gewünschten Bereich aufgenommen wurden, erhalten Sie die Nachricht, dass Ihre Rechte nicht ausreichen, um diese Seite zu öffnen. Wenden Sie sich in diesem Fall an den "Betreiber" des geschützten Bereichs und bitten um Aufnahme. Dazu benötigt der "Betreiber"/"Besitzer" Ihren Zugangsnamen.

4) Einen geschützten Bereich/ geschlossene Arbeitsgruppe erkennen Sie übrigens an dem Schloss (<sup>(A)</sup>) hinter dem Titel des Bereichs.

Das sieht dann z.B. so aus:

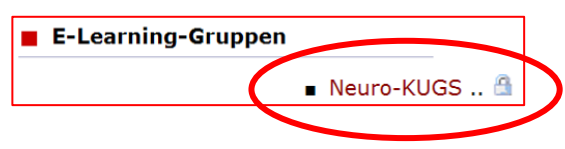